### JRE**のインストール**手順 Windows版

2015年2月18日(水)

JRE(Java Runtime Environment、Java実行環境)は、 Javaアプリケーションをコンピュータシステム上で実行させ るための環境を提供するソフトウェア群です。

本講習でご紹介する<u>jV、Jmol</u>はJavaで書かれたアプリ ケーションであるため、利用に際し事前にJREをインストー ルしておく必要があります。

# 1.ORACLE Javaサイトにアクセス

<u>https://java.com/ja/download/</u>にアクセス(または「Java」で検索)

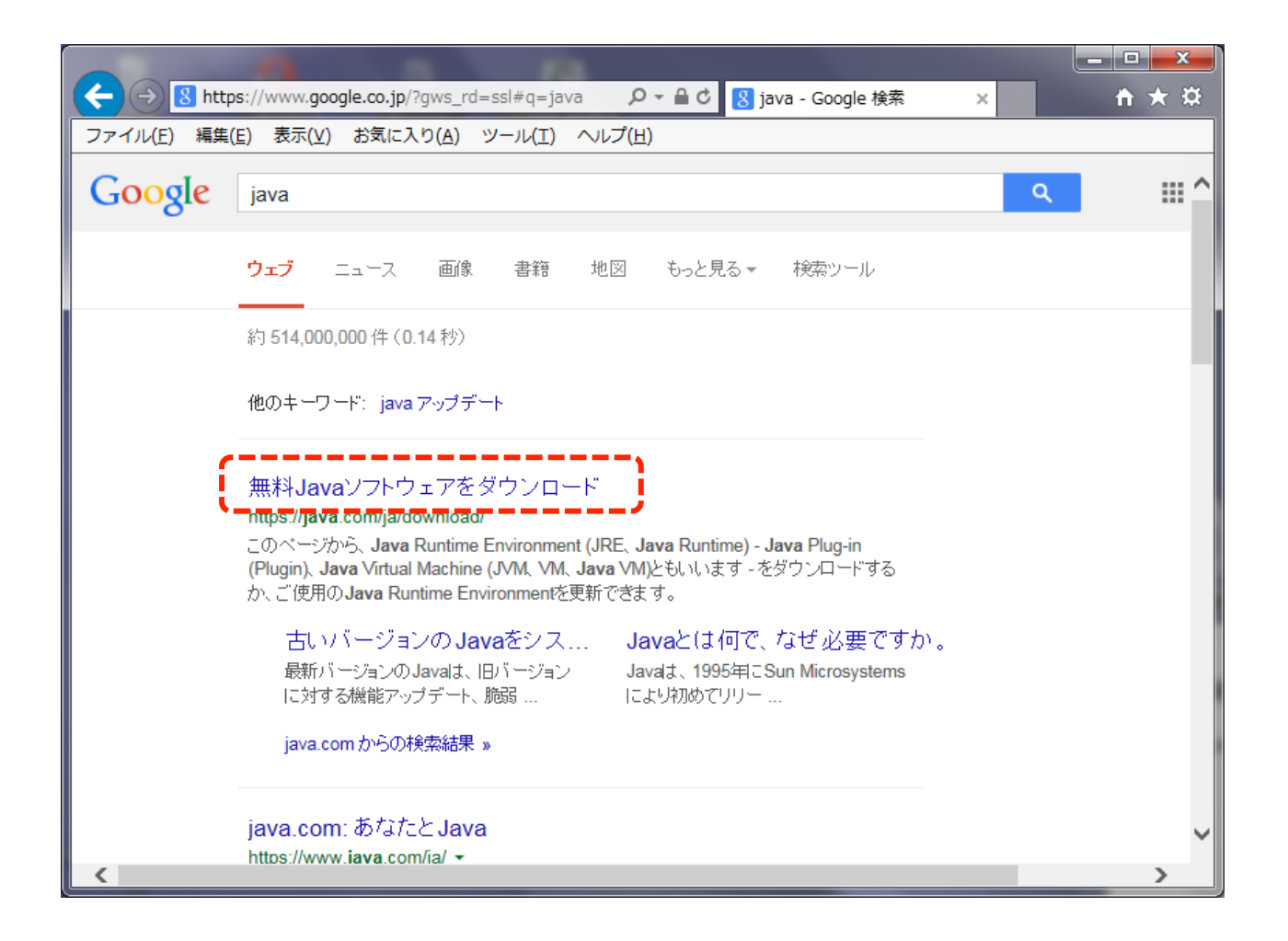

# 2. Javaの有無をチェック

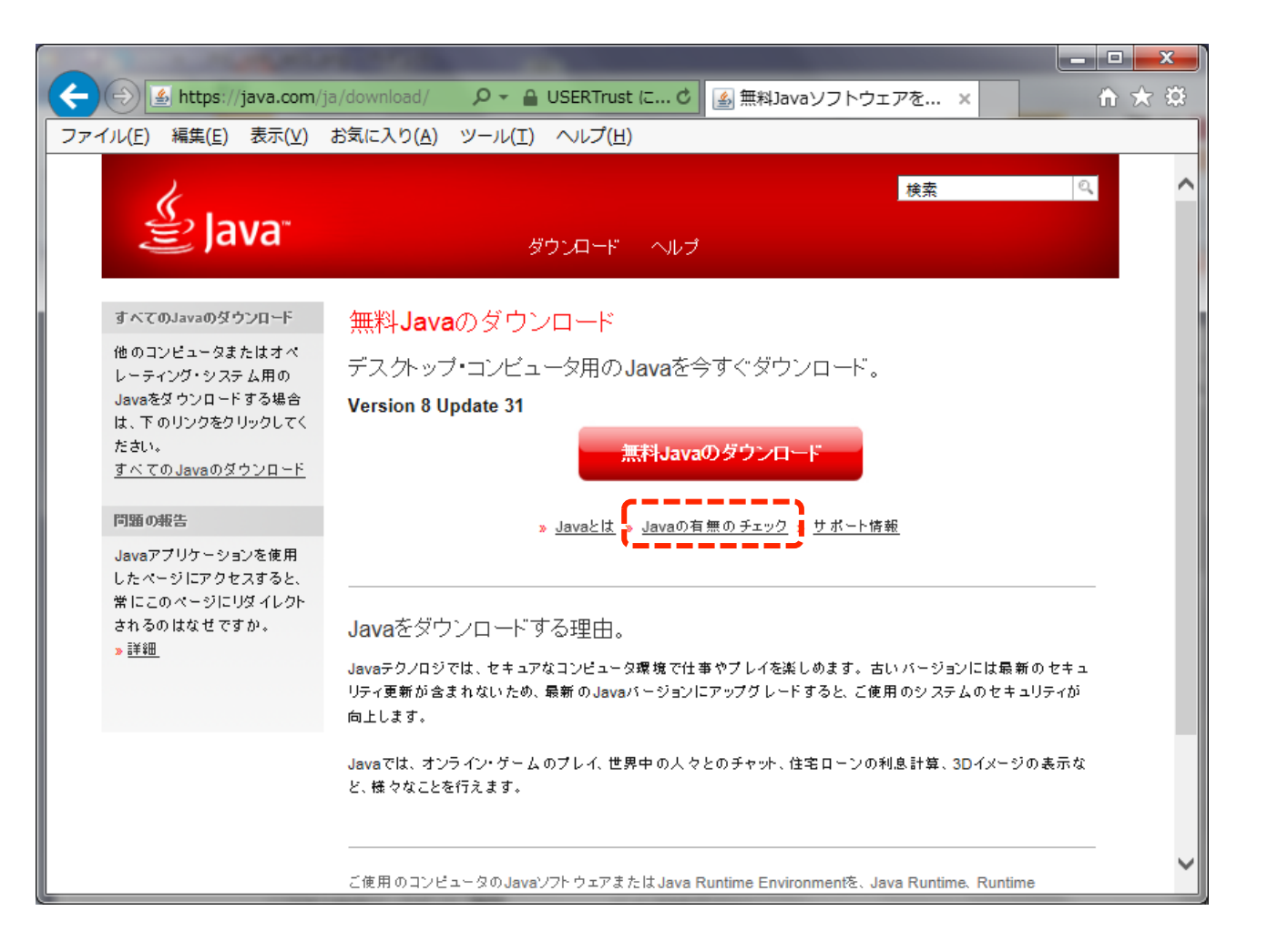

### 2. Javaの有無をチェック

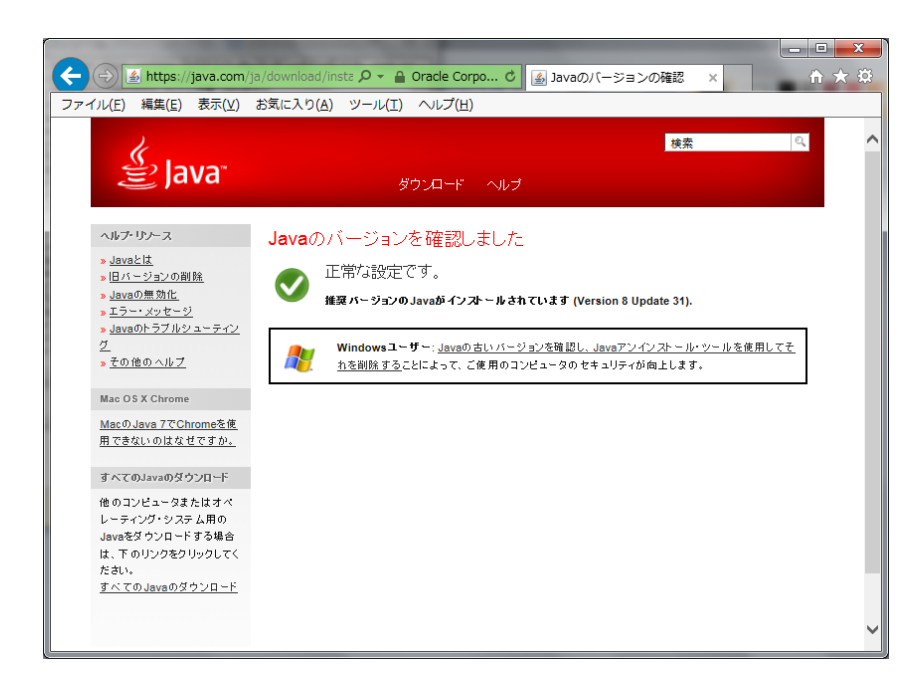

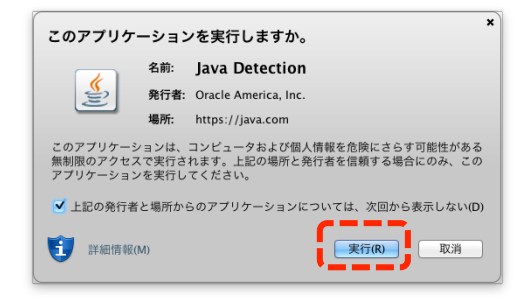

Javaアプリケーションの実行許可を 求められる場合がありますが、「実 行」をクリックして下さい。

上図のように表示されれば、JREは既に利 用できる状態になっています。改めてJRE のインストール作業を行う必要はありませ ん。

#### 2. Javaの有無をチェック

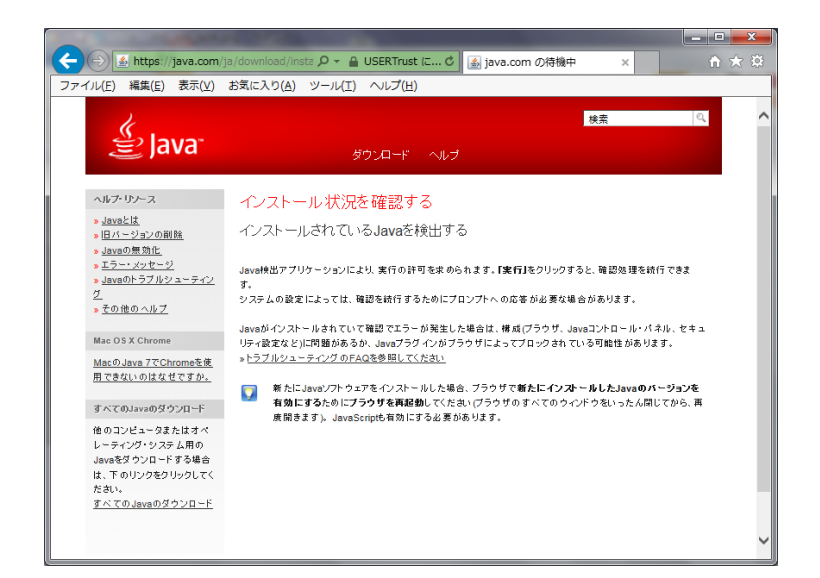

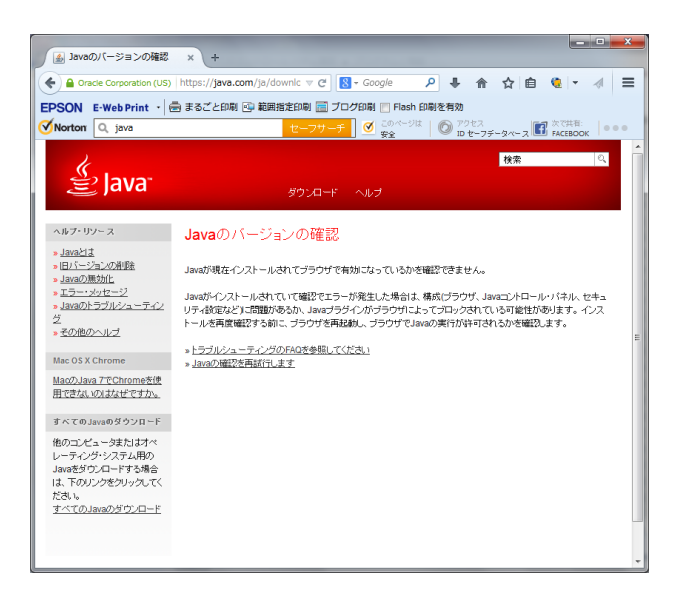

Internet Explorerの場合

Firefoxの場合

上図のように表示されれば、JREはインストールされていませんのでJREのイン ストール作業を行って下さい。

### 3. JREダウンロード

#### ✓ Internet Explorerの例→p7※

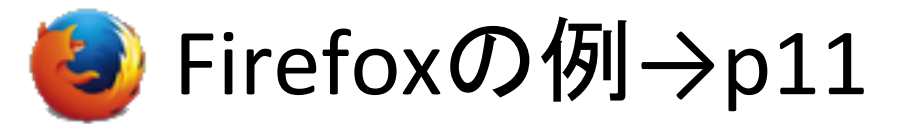

※Internet Explorerの場合、手順が繁雑となる場合があるようなので、JREインストール作業はInternet Explorer以外のブラウザで行うことを推奨します。JREインストール後は各ブラウザでJREがご利用になれます。

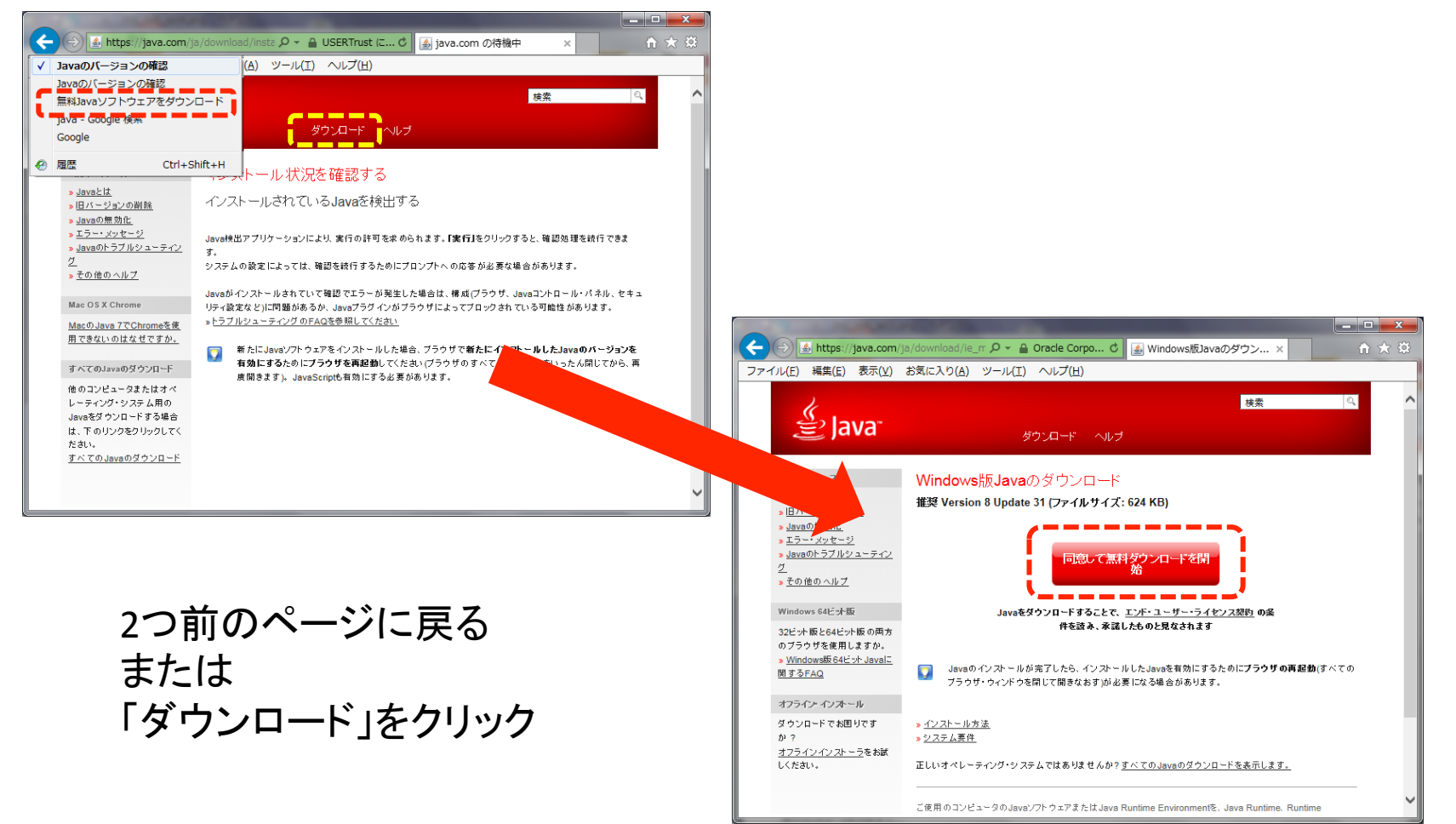

| 🗲 🗲 搔 https://java.com/                        | ja/download/ie_manual.jsp?locale=ja P マ C 📓 Windows版Javaのダウン × 🏠 🏠     |
|------------------------------------------------|------------------------------------------------------------------------|
| ファイル(F) 編集(E) 表示(V)                            | お気に入り(A) ツール(T) ヘルプ(H)                                                 |
|                                                | ^                                                                      |
| ヘルプ・リンース                                       | Windows版Javaのダウンロード                                                    |
| <mark>≫ <u>Javaとは</u><br/>≫ 旧バージョンの削除</mark>   | 摧契 Version 8 Update 31 (ファイルサイズ: 624 KB)                               |
| » Javaの無効化                                     |                                                                        |
| » <u>エラー・メッセーク</u><br>» <u>Javaのトラブルシューティン</u> | 同商して無料がウンロードを開                                                         |
| <u>グ</u><br>» その他のヘルプ                          | 始<br>····································                              |
|                                                |                                                                        |
| Windows 64ビット版                                 | Javaをダウンロードすることで、 <u>エンド・ユーザー・ライセンス架約</u> の条<br>件を読み、承認したものと見かさわます     |
| 32ビット版と64ビット版の両方<br>のブラウザを使用しますか。              |                                                                        |
| » <u>Windows版 64ビット Javalこ</u><br>関するEAO       | 🧊 Javaのインストールが完了したら、インストールしたJavaを有効にするために <b>ブラウザの再起動</b> (すべての        |
| MISTING                                        | ブラウザ・ウィンドウを開じて開きなおす)が必要になる場合があります。                                     |
| オフライン・インストール                                   |                                                                        |
| ダウンロードでお困りです<br>か?                             | » <u>インストール方法</u><br>» <u>システム要件</u>                                   |
| <u>オフラインインストーラ</u> をお試                         |                                                                        |
|                                                |                                                                        |
|                                                | ご使用のコンピュータのJavaソフトウェアまたはJava Runtime Environmentを、Java Runtime、Runtime |
|                                                | va7                                                                    |
| saic-esd.sun                                   | .com ກາວ JavaSetup8u31.com&Autnraram=1424222562_360830/4/ac0146488.    |
|                                                | ファイルを開く(O) 保存(S) ▼ キャンセル(C) ▼                                          |
|                                                | (法存(S)<br>名前を付けて保存(A)                                                  |
|                                                | 保存して開く(0)                                                              |

ここでは「<u>名前をつけて保存</u>」を選択して下さい。表示されているファイル 名のままでは実行ファイルとして認識されず。インストールが実行できま せん(保存後、拡張子を「.com」に変更する必要があります)。

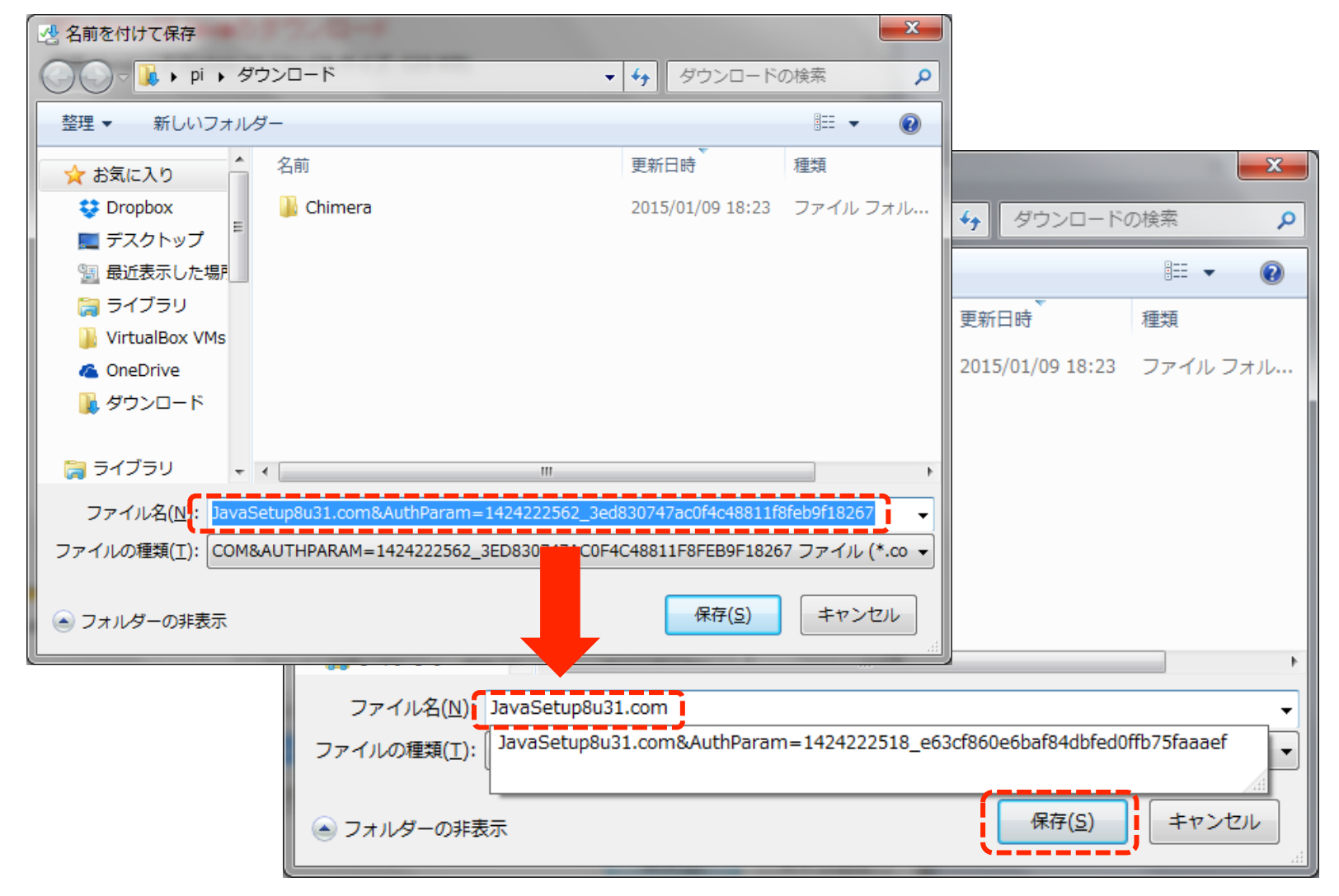

「~.com」より後ろの部分を削除して「保存」をクリック

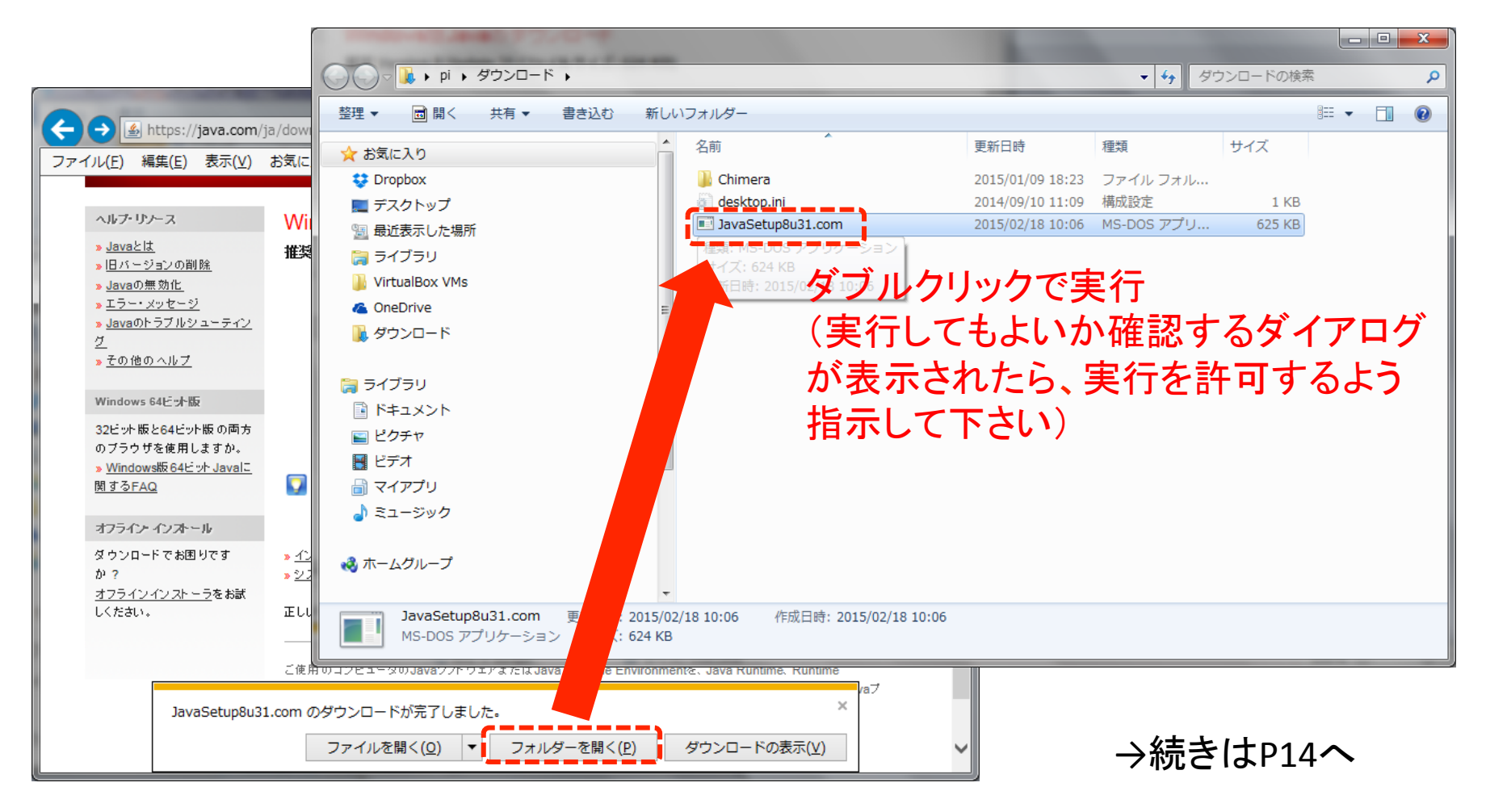

# 3. JRE**ダウンロード**(Firefox)

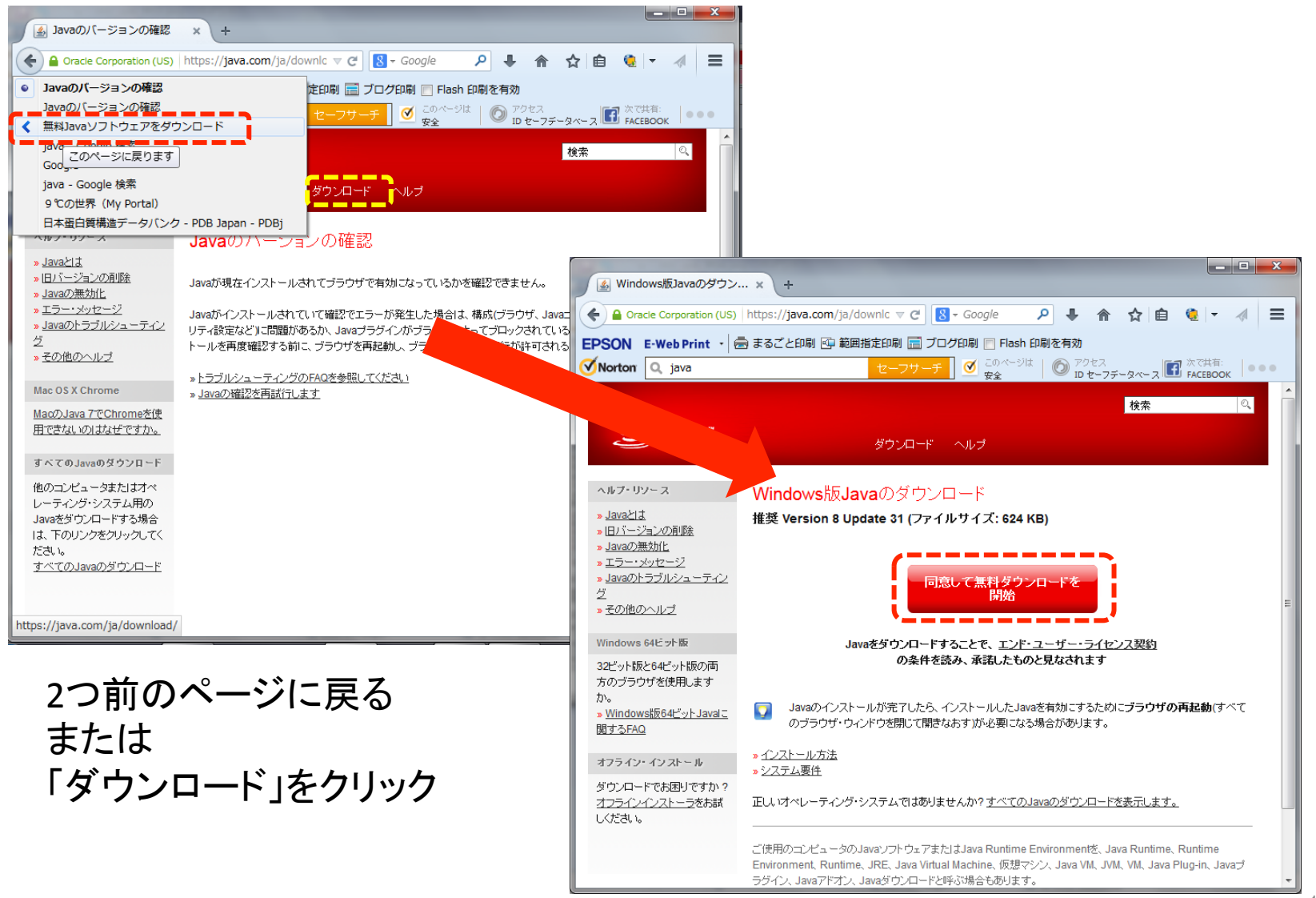

# 3. JRE**ダウンロード**(Firefox)

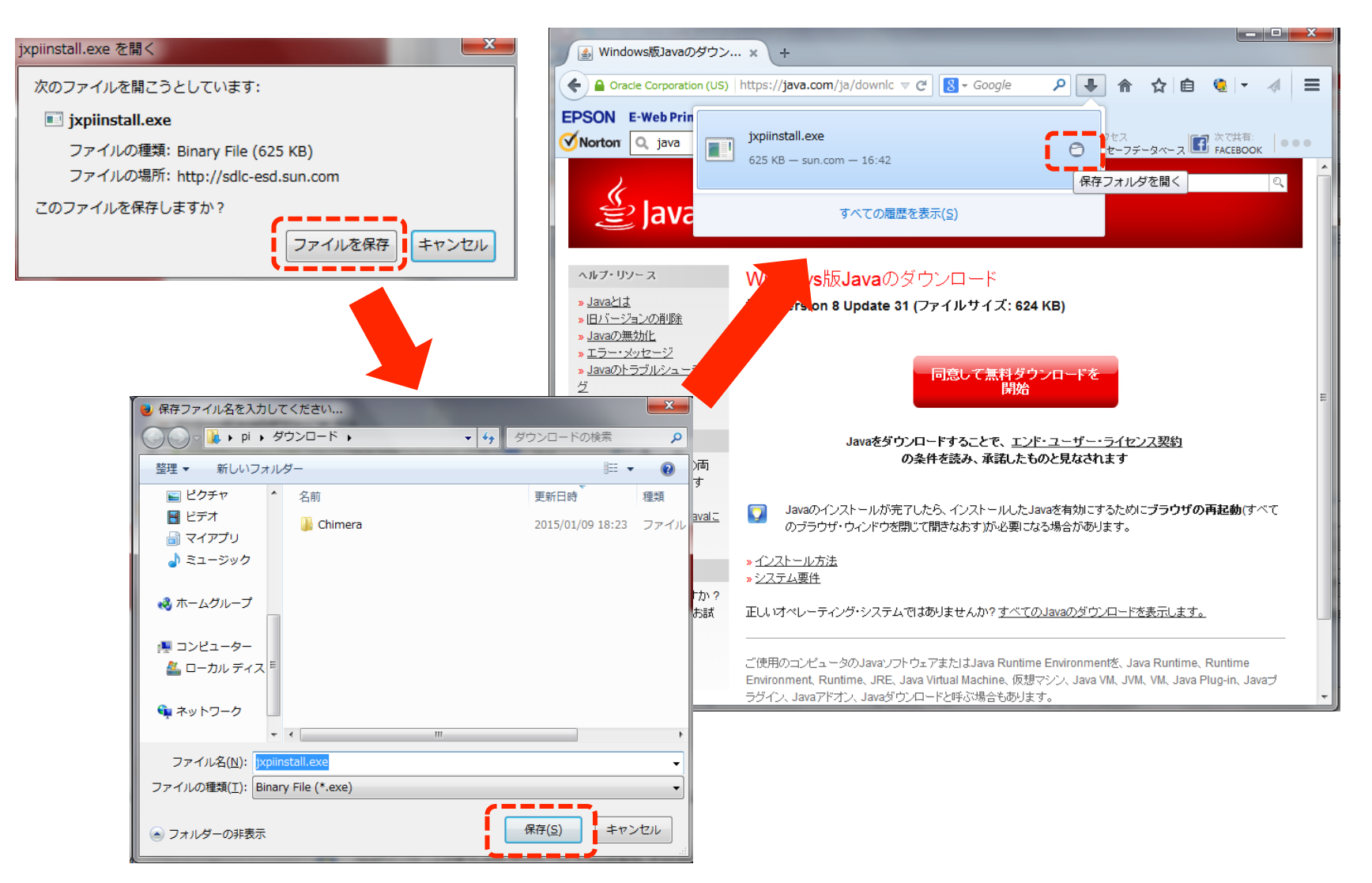

# 3. JRE**ダウンロード**(Firefox)

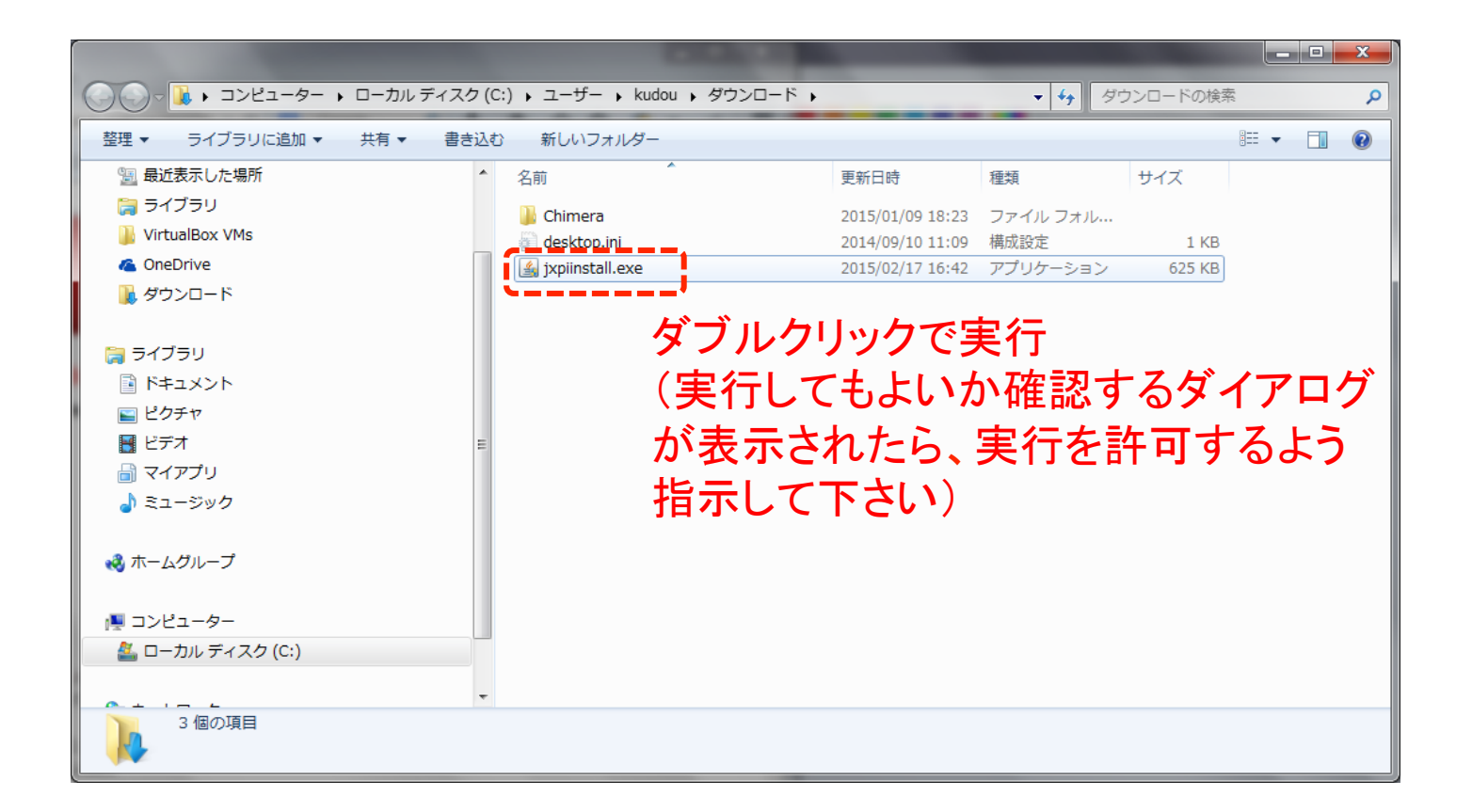

#### 3. JRE インストール

| ソリュ<br>ット体                                                                                                    |
|----------------------------------------------------------------------------------------------------|
|                                                                                                    |
|                                                                                                    |
| Javaヤットアップ                                                                                                    |
| Java ORA                                                                                                    |
| Search App by Ask のインストールを提案                                                                                                    |
| ■ Tacebook のステータス アップデートをブラウザで直接受け取り、ラジオステーションを視聴し、検:                                                                                                    |
| 」 → Y動に間単にアクセスできます。Search App by Ask は Firetox にインストールされます。<br>検索アプリケーション使用許諾契約書                                                                                                    |
|                                                                                                    |
|                                                                                                    |
| COURT APP 2017日11100000000000000000000000000000000                                                                                                    |
| <ul> <li>CONTEXT PUT - ジョン(CHAPTERSYMP) は CAPIN LLC (CAPITAPIN)、TEAC</li> <li>Ask をデフォルト検索プロバイダ(C設定する)</li> <li>Ask.com をプラウザのホームページおよび新規タブページ(C設定する)</li> <li>Tがくをクリックして Search App by Ask をインストールすることで、ユーザーは Ask.com の2</li> <li>および Privacy Policy (C従うちのとします。 Search App by Ask は APN, LLC の製品です。<br/>上のチェックボックスの双方を選択解除すると、この任意選択の検索オファーを辞退し、残りのインルを続行します。</li> </ul> |
|                                                                                                    |

#### 3. JREインストール

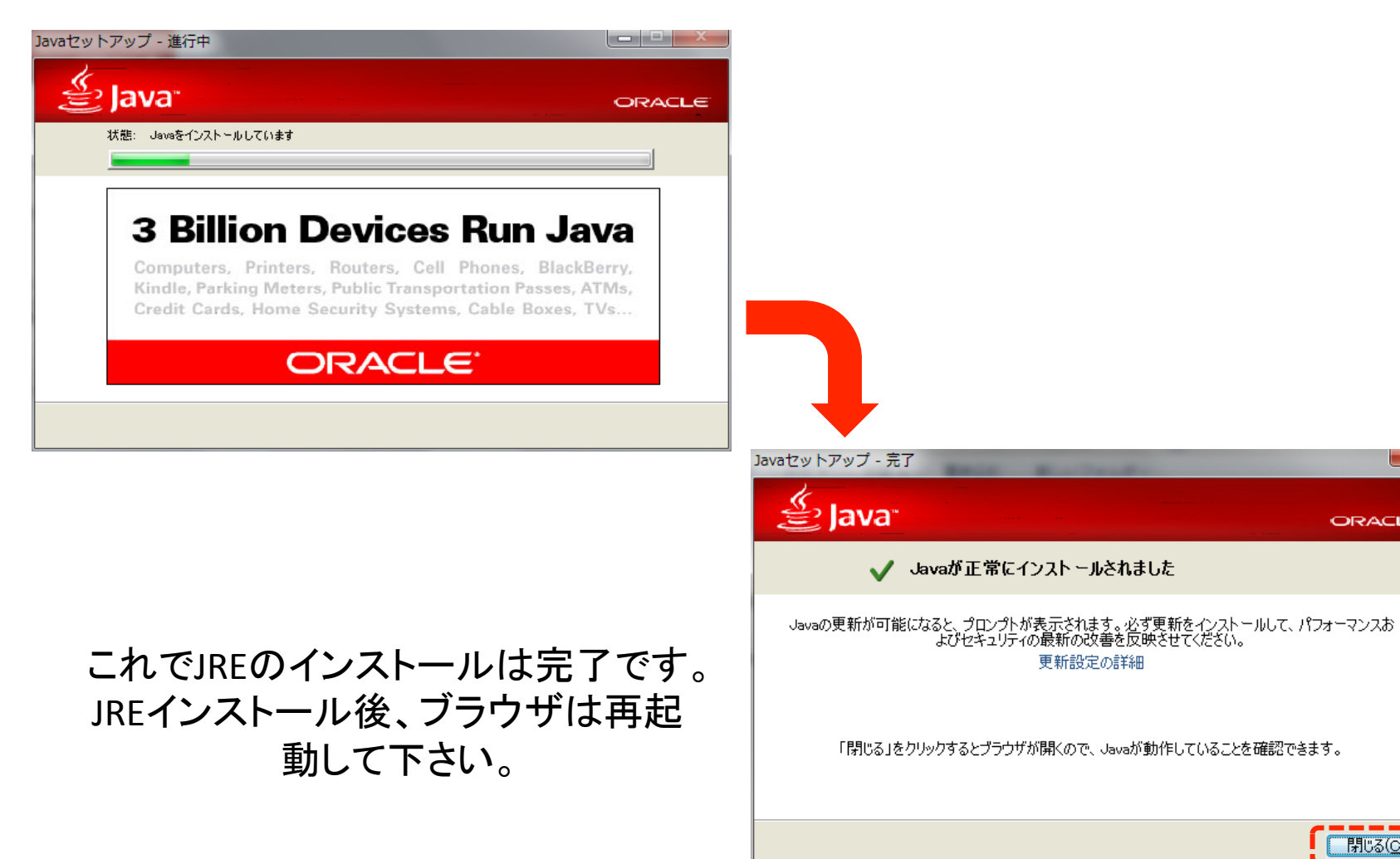

- 閉じる(C)

X

ORACLE